# و RV130 ىلع ةغللا/ةتباثلا جماربلا ةيقرت بيولا ةەجاو مادختساب RV130w

# فدەلا

لكاشملا نم اەريغو ءاطخألا حالصإ يف ةتباثلا جماربلا ثدحأ ىلإ ةيقرتلا دعاست نأ نكمي ةادأل ةيلصألا ةغللا رييغتل ةغللا تافلم قيبطت نكمي امك .هجوملا ىلع ةعطقتملا .ةدعاسملا نيوكتلا

تاهجوم ىلع ةغللاا وأ/و تباثلا جمانربلا ةيقرت ةيفيك حيضوت وه دنتسملا اذه نم فدهلا RV130W. و RV130W

### تباثلا جمانربلا رادص| | قيبطتلل ةلباقلا ةزهجألا

- (<u>ثدحألا ليزنت)</u> RV130 | 1.0.3.52 زارطلا)
- (<u> ثدحألا ليزنت</u>) RV130W | 1.0.3.52 زارطلا •

# ةتباثلا جماربلا/ةغللا ةيقرت

قيقرت < قرادا ريجستب مق 1. قوطخلاا المان المان المان المان المان المان المان المان المان المان المان المان الم :*قغللا/قتباثلا جماربلا قيقرت* قحفص رەظت. **قغللا/قتباثلا جماربل**ا

| Firmware/Language U              | Jpgrade                                                                         |
|----------------------------------|---------------------------------------------------------------------------------|
| System Information               |                                                                                 |
| Device Model:                    | RV130W                                                                          |
| PID VID:                         | RV130W-A V01                                                                    |
| Current Firmware Version:        | 1.0.1.3                                                                         |
| Latest Firmware Version:         | 1.0.1.3                                                                         |
| Current Language Version:        |                                                                                 |
| Firmware Last Updated:           | 01/01/10 12:14 AM                                                               |
| Download the latest firmware:    | Download                                                                        |
| Automatic Firmware Upgrad        | le                                                                              |
| Interval - Check every           | Week - Check Now                                                                |
| Automatically Upgrade            | Never • 02 • AM •                                                               |
| Notify via                       | Admin GUI                                                                       |
|                                  | Email to Email Address Please configure email settings to enable notifications. |
| Manual Firmware/Language Upgrade |                                                                                 |
| File Type:                       | ● Firmware Image ○ Language File                                                |
| Upgrade from:                    | © cisco.com                                                                     |

*تامولعم* ةقطنم يف يلاحلا تباثلا جمانربلا رادصإو زاهجلا زارط نم ققحتلا كنكمي **:ةظحالم** م*اظنلا.* 

ةتباثلا جماربلل ةيئاقلتلا ةيقرتلا

ديرت يتلاا تارملا ددع رتخاً ،ةلدسنم ةمئاق *لك نم ققحت - ينمزلا لصافلا* نم .1 ةوطخلا ةلمتحملا ةتباثلا جماربلا تاعجارم نع اثحب Cisco نم ايئاقلت زامجلا ققحتي نأ اميف.

| Automatic Firmware Upgrade                      |                                                                                 |
|-------------------------------------------------|---------------------------------------------------------------------------------|
| Interval - Check every<br>Automatically Upgrade | Week Check Now<br>Never Veek - 12 - AM -                                        |
| Notify via                                      | Admin GUI                                                                       |
|                                                 | Email to Email Address Please configure email settings to enable notifications. |

يلاتلا وحنلا ىلع ةروكذم تارايخلا:

- ادبأ •
- عوبسأ •
- رەش •

نآلاا ةتباثلاا جماربلاا ةيقرت نم ققحتلل **نآلا ققحتلا** رزلا قوف رقنا .2 ةوطخلا.

| Automatic Firmware Upgrade | 3                                                                               |
|----------------------------|---------------------------------------------------------------------------------|
| Interval - Check every     | Week - Check Now                                                                |
| Automatically Upgrade      | Never • 12 - AM -                                                               |
| Notify via                 | Admin GUI                                                                       |
|                            | Email to Email Address Please configure email settings to enable notifications. |

زاهجلا ةيقرت ديرت ىتم رتخأ ،"*ةيئاقلتلا ةيقرتلا* ةلدسنملا ةمئاقلا نم .3 ةوطخلا ةديدج ةتباث جمارب فاشتكا درجمب ايئاقلت.

| Automatic Firmware Upgrade |                                                                                 |
|----------------------------|---------------------------------------------------------------------------------|
| Interval - Check every     | Week  Check Now                                                                 |
| Automatically Upgrade      | Never 12 - AM -                                                                 |
| Notify via                 | Immediately<br>At the specified time                                            |
|                            | Email to Email Address Please configure email settings to enable notifications. |

يلاتال وحنالا ىلع ةحاتمالا تارايخالا ديدحت متي:

- ىلع ةدوجوملا ةزەجألاا عيمجل ةيقرتلا تانيوكت يف ايودي مكحتلا كل حيتت اقلطم ةزەجألا تناكو ،ةدقعم ةكبش كيدل تناك اذإ ةديفم ايودي ةيقرتلا نوكت دق .ةكبشلا ةنيعم تانيوكت بلطتت.
- جمارب فاشتكا درجمب ةتباثلا جماربلا ثدحاً ىلع يوتحت فوس كتزهجاً نأ نمضي اروف ةديدج ةتباث.

ايئاقلت ةيقرتلل ددحملا تقولا لخدأف ،3 ةوطخلا يف **ددحملا تقولا يف** ترتخأ اذإ .4 ةوطخلا ةوطخلا هذه يطخت كنكمي ،الإو .ةلباقملا ةلدسنملا مئاوقلا يف.

| Automatic Firmware Upgrade | 3                                                                               |
|----------------------------|---------------------------------------------------------------------------------|
| Interval - Check every     | Week  Check Now                                                                 |
| Automatically Upgrade      | At the specified time • 12 • AM •                                               |
| Notify via                 | Admin GUI                                                                       |
|                            | Email to Email Address Please configure email settings to enable notifications. |

كغالبإ ةيفيك ىلإ ريشتل ةبوغرملا رايتخالا تاناخ ددح ، *ربع راطخإلا* لقح يف .5 ةوطخلا ةطساوب ايئاقلت ەتيبثت متي امدنع وأ/و احاتم ديدجلا تباثلا جمانربلا حبصي امدنع زاهجلا زاهجلا

| Automatic Firmware Upgrade |                                                                                 |
|----------------------------|---------------------------------------------------------------------------------|
| Interval - Check every     | Week   Check Now                                                                |
| Automatically Upgrade      | Immediately • 12 • AM •                                                         |
| Notify via                 | Admin GUI                                                                       |
|                            | Email to Email Address Please configure email settings to enable notifications. |

يلاتلا وحنلا ىلع قحاتملا تارايخلا ديدحت متي:

- . لوؤسملا ةەجاو ىلع تامالعإلا رەظتس لوۇسملل (GUI) ةيموسرلا مدختسملا ةەجاو •
- مت ينورتكلإ ديرب ناونع ىلإ تاراطخإلا لاسرا متيس ىلإ ينورتكلإ ديرب لاسرا ەنيوكت.

رز رقنا ،5 ةوطخلا يف رايتخالاا ةناخ يف **ينورتكلالا ديربلا** ىلع ريشأتلاب تمق اذإ .6 ةوطخلا **ينورتكلإلا ديرب**لا تادادعا محض رهظت .ينورتكلإلا ديربلا ناونع:

| E-mail Settings                        |                          |                      |
|----------------------------------------|--------------------------|----------------------|
| E-mail Alert Configuration             |                          |                      |
| New Firmware E-mail Alert:             | Enable                   |                      |
| E-mail Logs:                           | Enable                   |                      |
| Log E-mail Configuration               |                          |                      |
| Minimum Email Log Severity:            | All Configure Severity   |                      |
| Send E-mail Logs by Schedule           |                          |                      |
| Unit:                                  | Never                    |                      |
| Day:                                   | Sunday -                 |                      |
| Time:                                  | 12 - AM -                |                      |
| E-mail Settings                        |                          |                      |
| E-mail Server Address:                 |                          | (Hint: mail.abc.com) |
| E-mail Server Port:                    | 25 (Range: 1 - 65535, De | fault: 25)           |
| Return E-mail Address:                 |                          | (Hint: test@abc.com) |
| Send to E-mail Address (1):            |                          | (Hint: test@abc.com) |
| Send to E-mail Address (2) (Optional): |                          | ]                    |
| Send to E-mail Address (3) (Optional): |                          |                      |

رايتخالاا ةناخ ددح ،*ةتباثلا جماربلل ديدجلا ينورتكلإلا ديربلا ميبنت* لقح يف .7 ةوطخلا ينورتكلإلا ديربلا ربع ةتباثلا جماربلا تايقرتب كهيبنت نم زامجلا نيكمتل **نيكمت**.

| E-mail Settings            |        |  |
|----------------------------|--------|--|
| E-mail Alert Configuration |        |  |
| New Firmware E-mail Alert: | Enable |  |
| E-mail Logs:               | Enable |  |

ينورتكلالا ديربلا تادادعإ ىل عجرا ،لماكلاب ينورتكلالا ديربلا هيبنت نيوكتل **:ةظحالم** و RV130W. ومار*بلا قيقرت* ةحفص ىل فلخلا ىل لقتنا ،ءاهتنالا درجمب **جماربلا ةغلللا/ةتباثلا جماربلا قيقرت < Administration** رايتخاب *تاغللا/ةتباثلا* 

#### تاغللا/ةتباثلا جماربلل يودي ةيقرت

ىلع ەليمحت ديرت يذلا فلملا عونب صاخلا رايتخالا رز رقنا ،*فلملا عون* لقح يف 1 ةوطخلا زاەجلا

| Manual Firmware/Language Upgrade                      |                                                                                      |
|-------------------------------------------------------|--------------------------------------------------------------------------------------|
| File Type:                                            | ● Firmware Image <sup>◯</sup> Language File                                          |
| Upgrade from:                                         | © cisco.com                                                                          |
|                                                       | PC     Browse                                                                        |
| Reset all configuration/settings to factory defaults. |                                                                                      |
|                                                       | Start Upgrade The device will be automatically rebooted after the update is complete |

يلاتا وحنال ىلع ةحاتماا تارايخاا ديدحت متي

- جمانربلا رادصإ ةيقرتل تباثلا جمانربلا ةروص مدختست تباثلا جمانربلا ةروص زاهجلل تباثلا.
- .زاەجلل ةيلصألا ةغللا ةيقرتل ەمادختسا متي ةغل فلم ةغللا فلم.

زاهجلل هنم ةيقرتلا فلم ليمحت ديرت يذلا ناكملا رتخأ ،"*نم ةيقرت* لقحلا يف .2 ةوطخلا.

| Manual Firmware/Language Upgrade |                                                                                      |
|----------------------------------|--------------------------------------------------------------------------------------|
| File Type:                       | ● Firmware Image <sup>©</sup> Language File                                          |
| Upgrade from:                    | © cisco.com<br>PC Browse                                                             |
|                                  | Reset all configuration/settings to factory defaults.                                |
|                                  | Start Upgrade Ine device will be automatically rebooted after the update is complete |

يلاتلا وحنلا ىلع ةحاتملا تارايخلا ديدحت متي:

- cisco.com *تاليزنتو معد* بيولا ةحفص نم ةرشابم ةيقرت فلم ثدحاً تيبثتب موقي cisco.com تافصاوم بلطتت ةغللاا تايقرت نأل ،ةغللاا تافلمل رفوتم ريغ رايخلاا اذه *Cisco*. 4. ةوطخلا يلإ يطختلاب مقف ،اذه رايتخإ مت اذإ .اهيلإ رييغتلاا متيس ةغل يأل ةصصخم
- ةيقرتلا نوكت دق .يصخشلا رتويبمكلا ىلع ليلد نم دوجوم ةيقرت فلم تيبثت PC ةغل وأ نيعم تباث جمانرب رادصإب صاخلا فلملا كيدل ناك اذإ ةديفم رتويبمكلا نم اهيلإ ةيقرتلا ديرت.

ليزنت نكمي ،2 ةوطخلاا يف كيدل يصخشلا رتويبمكلا نم ةيقرتلا ترتخأ اذإ .3 ةوطخلا .كب صاخلا رتويبمكلا ىلع ايودي Cisco اهرفوت يتلا تاغللا تافلمو ةتباثلا جماربلا روص طابترا قوف رقنا ،ةحفصلا يف *ماظنلا تامولعم* مسق تحت .ةوطخلا هذه يطخت كنكمي الإو ىلإ كدشرت ةديدج ضرعتسم ةذفان حتفتس .*ةتباثلا جماربلا ثدجاً ليزنت* لقح يف **ليزنت** ملإ كدشرت قديدج معري الم

| System Information            |                   |
|-------------------------------|-------------------|
| Device Model:                 | RV130W            |
| PID VID:                      | RV130W-A V01      |
| Current Firmware Version:     | 1.0.1.3           |
| Latest Firmware Version:      | 1.0.1.3           |
| Current Language Version:     |                   |
| Firmware Last Updated:        | 01/01/10 12:14 AM |
| Download the latest firmware: | Download          |

دنع ةيضارتفالاا عنصملاا تادادعإ ىلإ زامجلاا عجري نأ ديرت تنك اذإ (يرايتخإ) .4 ةوطخلاا **عيمج طبض ةداع!** رايتخالاا ةناخ نم ققحتف ،ةغللاا/تباثلا جمانربلاا ةيقرت قيبطت ةداعإ دعب تارييغتلا قيبطت متي .**ةيضارتفالا عنصملا تادادع! ىلإ تادادعإلى/تانيوكتلا** زامجلا ديمت

| Manual Firmware/Language Upgrade                      |                                                                                      |
|-------------------------------------------------------|--------------------------------------------------------------------------------------|
| File Type:                                            | ● Firmware Image <sup>©</sup> Language File                                          |
| Upgrade from:                                         | eisco.com                                                                            |
|                                                       | © PC Browse                                                                          |
| Reset all configuration/settings to factory defaults. |                                                                                      |
|                                                       | Start Upgrade The device will be automatically rebooted after the update is complete |

ايئاقلت ليغشتلا ةداعإب زاهجلا موقيس .ةيقرتلا ءدبل **ةيقرتلا عدب** قوف رقنا .5 ةوطخلا ثيدجتلا لامتكا درجمب.

| Manual Firmware/Language Upgrade |                                                                                      |
|----------------------------------|--------------------------------------------------------------------------------------|
| File Type:                       |                                                                                      |
| Upgrade from:                    | eisco.com                                                                            |
|                                  | © PC Browse                                                                          |
|                                  | Reset all configuration/settings to factory defaults.                                |
|                                  | Start Upgrade The device will be automatically rebooted after the update is complete |

ةمجرتاا مذه لوح

تمجرت Cisco تايان تايانق تال نم قعومجم مادختساب دنتسمل اذه Cisco تمجرت ملاعل العامي عيمج يف نيم دختسمل لمعد يوتحم ميدقت لقيرشبل و امك ققيقد نوكت نل قيل قمجرت لضفاً نأ قظعالم يجرُي .قصاخل امهتغلب Cisco ياخت .فرتحم مجرتم اممدقي يتل القيفارت عال قمجرت اعم ل احل اوه يل إ أم اد عوجرل اب يصوُتو تامجرت الاذة ققد نع اهتي لوئسم Systems الما يا إ أم الا عنه يل الان الانتيام الال الانتيال الانت الما